© GgPointDoc 2008 - 2012

Paint.NET - Réaliser un effet miroir

# PRÉPARATION DE L'IMAGE ET DE SON SUPPORT

#### Depuis l'Explorateur Windows, ouverture de l'image à traiter dans Paint.NET

- faire un clic droit sur l'icône du document
- descendre sur l'option Ouvrir avec...
- sélectionner le choix Paint.NET

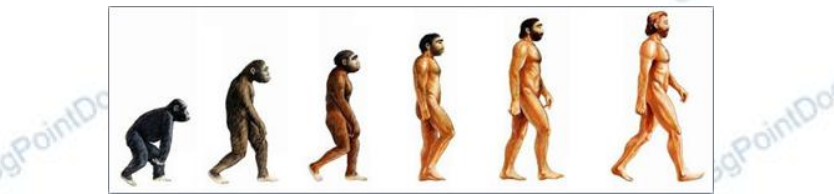

#### Changement de nom du calque Arrière-Plan

- dans la boîte de propriétés Calques, double-cliquer sur la ligne du calque à renommer
- saisir le nouveau nom « Image d'origine »
- le valider en cliquant sur le bouton OK

| lques       | Propriétés du calque                                                                      |         | Calques |               |
|-------------|-------------------------------------------------------------------------------------------|---------|---------|---------------|
| Mière-plan  | Général<br>Nom : Image d'origine<br>Visible<br>Fusion<br>Mode : Normal<br>Opacité : 255 ⊕ |         | Image d | "origine 🔽    |
| × 🗋 🗄 🕇 🕹 🏷 | ОК                                                                                        | Annuler | 📮 × 📄 🗷 | ↑ <b>+</b> 8⁄ |

#### Doublement vers le bas, de la taille de la Zone de dessin

- dans la Barre des menus, cliquer sur le menu Image
- descendre cliquer sur le choix Taille de la zone de dessin
- dans la boîte de dialogue Taille de la zone de dessin, doubler la valeur du champs Hauteur (1)
- fixer le margueur de l'ancre sur haut-centre (2)
- valider en cliquant sur le bouton OK (3)

| © GgPointDoc |  |
|--------------|--|
| © GgPointDoc |  |
| © GgPointDoc |  |

| Nouvelle taille : 559,6 Ko  |          |                |
|-----------------------------|----------|----------------|
| En pourcentage :            | 100 🚖    | %              |
| En taille <u>a</u> bsolue : |          |                |
| Conserver les pro           | portions |                |
| Taille de pixel             |          |                |
| Largeur :                   | 484 🌲    | pixels         |
| Hauteur :                   | 296      | pixels         |
| Résolution :                | 96,00 🌻  | pixels/pouce 🔻 |
| Taille du tirage            |          | -              |
| Largeur :                   | 5,04 🚖   | pouces -       |
| Hauteur :                   | 3,08 🚖   | pouces         |
| Ancrer                      |          | _              |
| Haut                        | -        |                |
| 7.                          |          |                |
|                             |          |                |
|                             |          |                |
|                             | _        | _              |

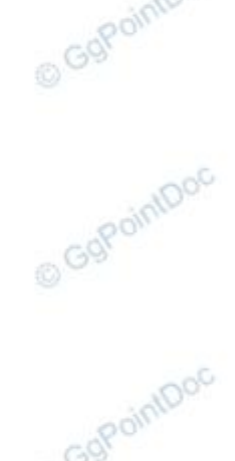

### Création du reflet

dans la boîte de propriétés Calques, cliquer sur le bouton Dupliquer le calque.....
Une deuxième ligne apparaît au-dessus, identique à l'arrière-plan renommé en Image d'origine

- renommer ce second calque « Duplication »

| ***** Image | d'origine | <b>V</b> |
|-------------|-----------|----------|
|             | A 1 ¥7    |          |

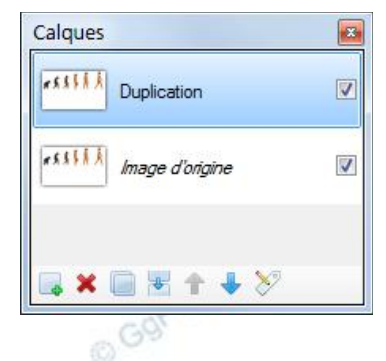

– bien vérifier que le calque Duplication est sélectionné (en surbrillance)

- dans la barre des menus, faire Calque\Retourner verticalement

L'image se retrouve inversée dans la moitié basse de la zone de dessin.

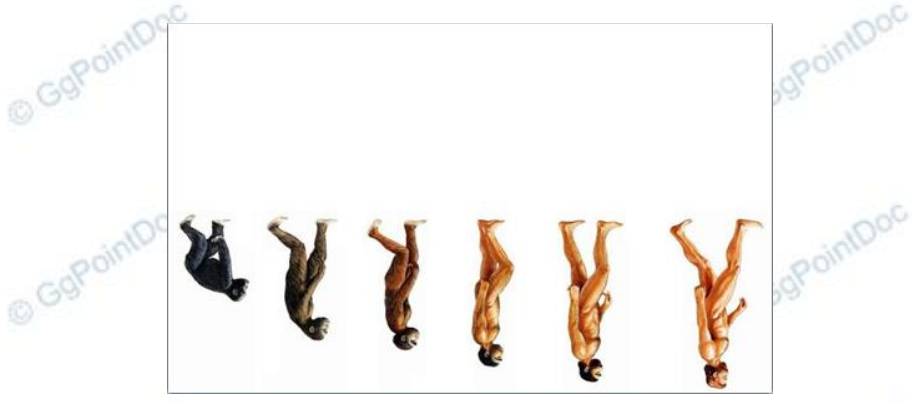

## Rendre le fond de l'image transparent

- bien vérifier que le calque Duplication est toujours sélectionné
- sélectionner l'outil Baguette magique.....
- si l'arrière-plan est sobre (peu de détails,monochrome...) diminuer la Tolérance aux alentours des 20%
- si l'arrière-plan est complexe (beaucoup de détails, nombreuses couleurs...) augmenter plus ou moins sévèrement la tolérance (jusqu'à 60 ou 70% voire davantage) – procéder par touches successives...

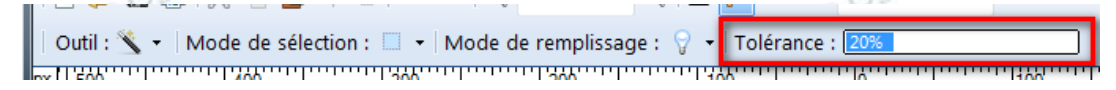

lorsque la sélection semble correcte, l'effacer en pressant la touche Suppr du clavier
L'image d'origine doit réapparaître dans la partie haute de la zone de dessin !

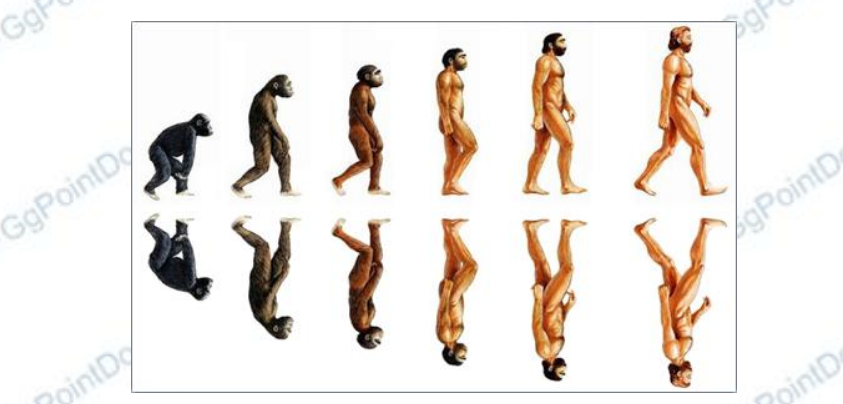

NB : pour obtenir un résultat final totalement transparent, répéter cette opération sur le calque Image d'origine.

## L'EFFET MIROIR

- bien vérifier que le calque Duplication est toujours sélectionné
- sélectionner l'outil Dégradé.....
- sélectionner le style Linéaire (1)
- lui attribuer le Mode transparence (2)
- tracer un décalage vertical depuis le haut du calque jusqu'en bas de la duplication

×[-500

Out.

Outil : 💶 👻 🔳 🔜 📟

-400

Celle-ci doit s'atténuer progressivement depuis le haut (image vive) vers le bas (image effacée). Ne pas hésiter à jouer sur les poignées de l'outil Dégradé (les petits rond transparents et clignotants) pour affiner l'effet désiré...

- 14

Mode Couleur Mode transparence

2

0

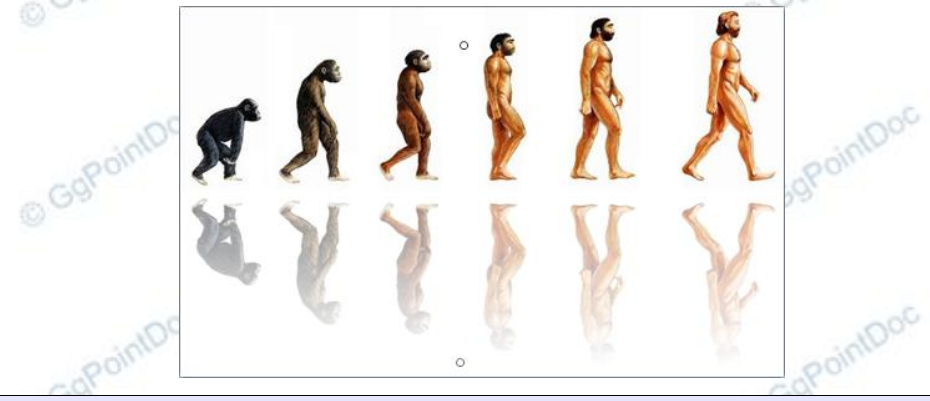

#### **FINALISATION**

– bien vérifier que le calque Duplication est toujours sélectionné

- si ce résultat ne présente pas d'inconvénient, il ne reste plus qu'à l'enregistrer au format jpg

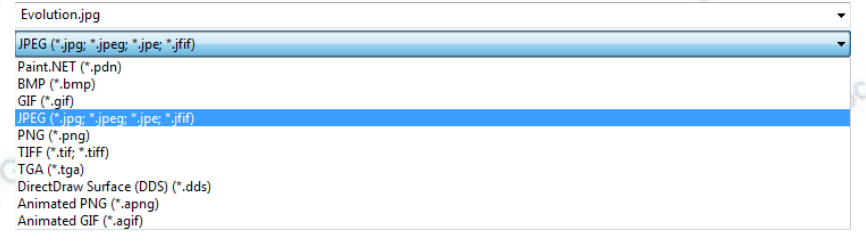

pour préserver le contenu du support, il suffit de rendre transparent l'arrière-plan des deux calques (voir plus haut)
enregistrer alors le document au format png pour en conserver les effets.

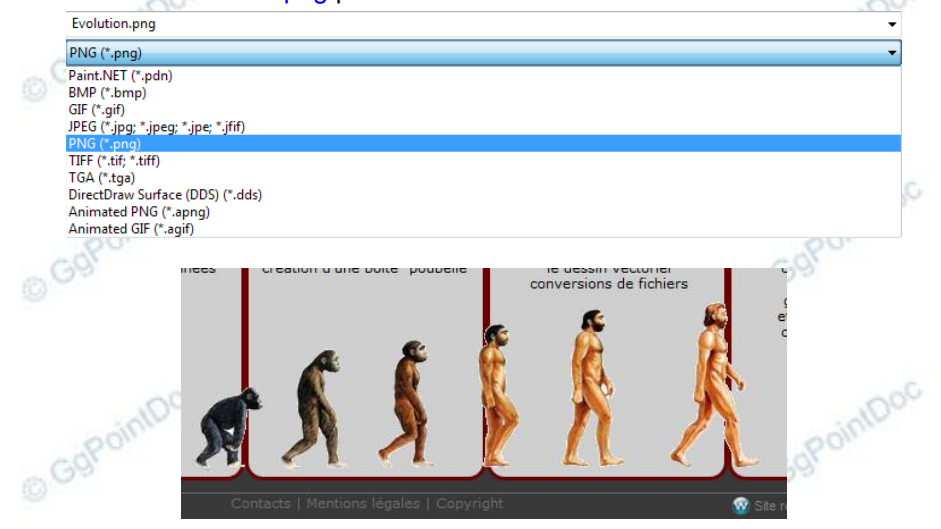